### 8.9 HRMS Step by Step Guide Position Location Change – Organizational Development Module

**Overview:** This guide provides instruction on updating the department and/or campus box of employees and persons (POI's).

In version 8.9, Oracle/PeopleSoft has changed the name of Develop Workforce to Organizational Development.

*Note:* The screen shots used in this guide may not be representative of your access.

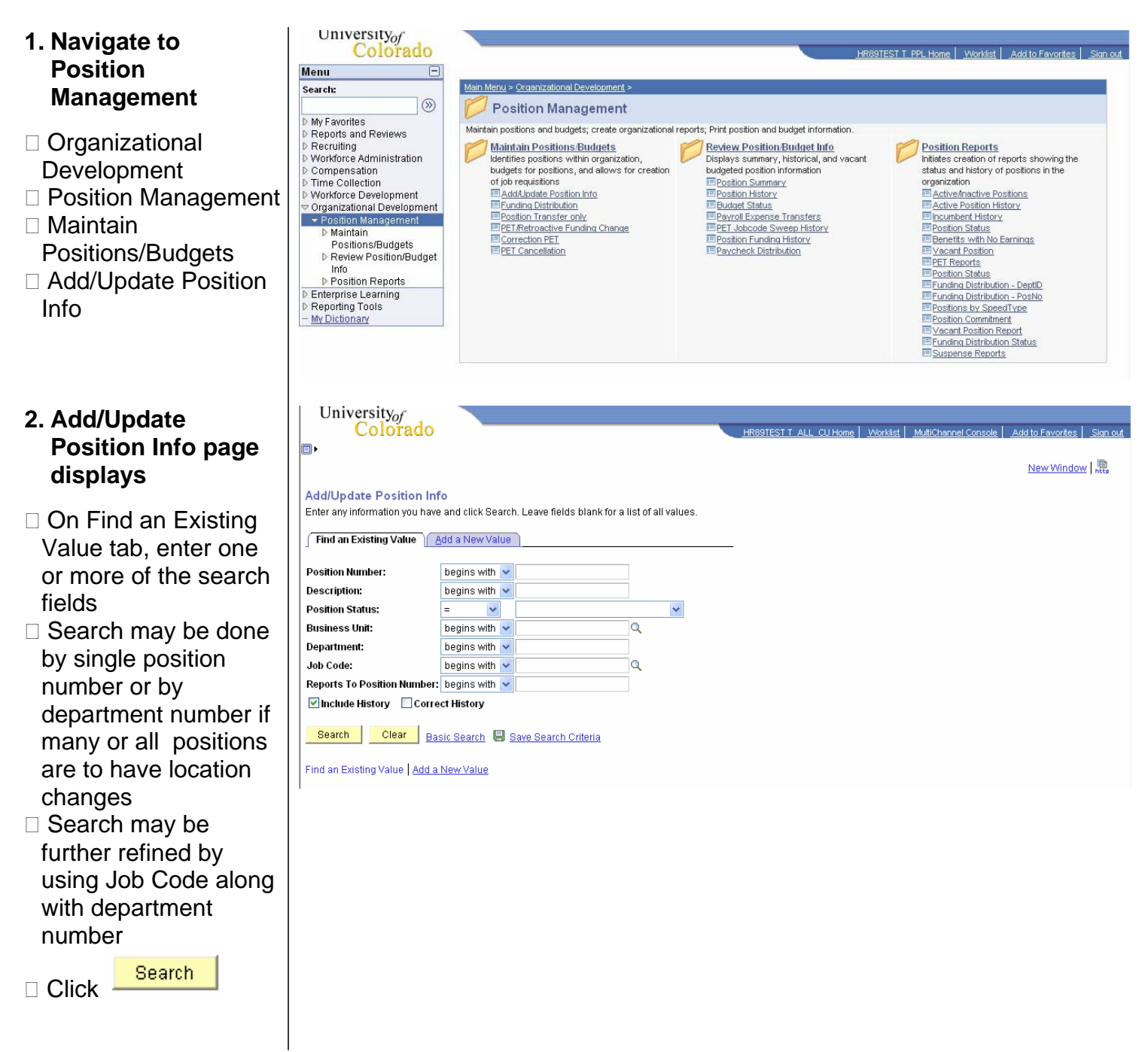

# 3. Description page displays

Universityof

1

- □ Click to insert a row in the Position Information section
- The effective date defaults to current date; change if necessary. The effective date will determine the local tax charged for that month
- □ Enter Reason of LOC
- In Work Location section, change Location

| □ Click | 릚 Save |
|---------|--------|
|---------|--------|

4. If position is filled, system inserts new job row for incumbent with same effective date of Location change

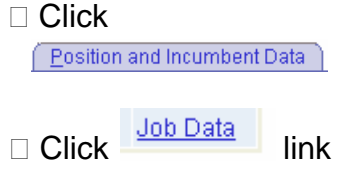

| Colorado                                                                             | HR89TEST T ALL CU Home Vorklist MultiChannel Console Add to Favorites Sign of          |
|--------------------------------------------------------------------------------------|----------------------------------------------------------------------------------------|
|                                                                                      |                                                                                        |
|                                                                                      | New Window Customize Page                                                              |
| Description Specific Information Position and Incumbent Data                         |                                                                                        |
| (■ Save) (Q Return to Search) (+≣ Next in List) (†≣ Previous in List) (⊉ Refresh) (2 | Update/Display) (@ Include History)                                                    |
| Position Information                                                                 | Eind   View All First 1 of 6 🕑 Last                                                    |
| Position Number: 00100121 Admin Assistant III                                        | Go To Position Funding                                                                 |
| Headcount Status: Filled Current Head C                                              | ount: 1 out of 1                                                                       |
| 'Effective Date: 01/22/2007 🛐 📄 Position Notes 'Status:                              | Active                                                                                 |
| 'Reason: LOC C Location Change Action Date:                                          | 01/22/2007                                                                             |
| Position Status: Proposed Status Date: 01/22/2007                                    |                                                                                        |
| Job Information                                                                      |                                                                                        |
| 'Business Unit: UCOLOQ University of Colorado                                        |                                                                                        |
| Job Code: G3A4XX Q Admin Assistant III Manager Level:                                | ×                                                                                      |
| 'Reg/Temp: Regular Y 'Full/Part Time:                                                | >= 50%                                                                                 |
| Regular Shift: N/A                                                                   |                                                                                        |
| Title: Admin Assistant III Short Title:                                              | AdmAsstill Detailed Position Description                                               |
| Work Location                                                                        |                                                                                        |
| 'Reg Region: USA Q United States                                                     |                                                                                        |
| Department: 10261 Q School of Education Company:                                     | CU University of Colorado                                                              |
| Location: 1CONT Continuing Educ Ctr-Temp BI 94                                       | and where and the order of the owner of the Ostantian and the owner of the             |
| Reports To: 00150552 Senior Instructor Appointing                                    | 00150955 Q Dean-Exmpt Prof                                                             |
| Authority:                                                                           | tment? Supervises Classified Staff                                                     |
| Special Opportunity Posn Preplacement Physical Required Class St                     | aff Spec Quals Officer Position                                                        |
|                                                                                      |                                                                                        |
|                                                                                      |                                                                                        |
|                                                                                      |                                                                                        |
|                                                                                      |                                                                                        |
| University c                                                                         |                                                                                        |
| Colorado                                                                             | HR89TEST T ALL CU Home   Worklist   MultiChannel Console   Add to Favorites   Sign out |
| •                                                                                    |                                                                                        |
|                                                                                      | New Window   Customize Page   🖷                                                        |
| Description Specific Information Position and Incumbent Data                         |                                                                                        |
| (Save) (Q Return to Search) (+ Next in List) (+ Previous in List) (* Refresh         | 뵌Update/Display) (곋 Include History)                                                   |
| Position Number: 00100121 Admin Assistant III                                        | Go To Position Funding                                                                 |
| Headcount Status: Filled Current Head Co                                             | punt: 1 out of 1                                                                       |
| Position Effective Date: 01/22/2007 Position Statu                                   | IS: Approved                                                                           |
| Position Job Code: 03A4XX Job Comp Fre<br>Position Department: 10261 Job Base Con    | np Rate: 2982.00                                                                       |
| Current Incumbents Curtee                                                            | ina L Einet L 4 and 4 D L ant                                                          |
| EmpliD Empl Rcd# Full/Part Std Name                                                  | Job Data                                                                               |
| 177180 0 >= 50% 40.00 Perry, Jill K                                                  | Job Data                                                                               |
|                                                                                      |                                                                                        |
| Save Return to Search Previous in List Next in List Notify Previous                  | vious tab 🕘 Next tab 🛃 Add 🖉 Update/Display 🧕 Include History 🕼 Correct History        |
| Description   Specific Information   Position and Incumbent Data                     |                                                                                        |

#### 5. New window opens in Job Data

Universityof

- Position Change row has been inserted with same effective date entered in Position
- □ Click 🛨 to insert a row in the Work Location section

### 6. New row displays

- Use same effective date as previous row and enter next higher Sequence number
- Enter Action of Data Change
- Enter Reason of LTU (Local Tax Update)

```
Click
```

# 7. Payroll page displays

- Change Tax Location Code if applicable
- □ Review and Save
- Remember to verify Percent of Time & Standard Hours

| lenu 🖃                                                                                                    |                                                                                                    |                                                                                                    |                                                                                                    |                                                                                                    |                                                                                                    |                                                |                                                                |
|----------------------------------------------------------------------------------------------------|----------------------------------------------------------------------------------------------------|----------------------------------------------------------------------------------------------------|----------------------------------------------------------------------------------------------------|----------------------------------------------------------------------------------------------------|----------------------------------------------------------------------------------------------------|------------------------------------------------|----------------------------------------------------------------|
| earch                                                                                                    |                                                                                                    |                                                                                                    |                                                                                                    |                                                                                                    |                                                                                                    |                                                | . I a second                                                   |
| earch.                                                                                                    |                                                                                                    |                                                                                                    |                                                                                                    |                                                                                                    |                                                                                                    | New Wind                                       | dow Customize P                                                |
| Mu Equaritad                                                                                                    | Work Location                                                                                                    | formation Eavro                                                                                                    | II <u>C</u> ompensa                                                                                                    | tion Employm                                                                                                    | ent Information                                                                                                    |                                                |                                                                |
| Reports and Reviews                                                                                                    | ( Save) Q Return to Sear                                                                                                    | ch) (∔≣Nextin List) (†≣F                                                                                                    | Previous in List) 💈 Re                                                                                                    | fresh )                                                                                                    | @ Update/Display                                                                                                    | 🔊 Include Hist                                 | ory)                                                           |
| Recruiting<br>Workforce Administration                                                                                                    | Perry, Jill K                                                                                                    | EMP                                                                                                    |                                                                                                    |                                                                                                    | ID: 177180                                                                                                    | Empl F                                         | Rcd #: 0                                                       |
| D Personal Information                                                                                                    | Work Location                                                                                                    |                                                                                                    |                                                                                                    |                                                                                                    |                                                                                                    |                                                |                                                                |
| ▷ Contract Administration                                                                                                    | WORK Education                                                                                                    |                                                                                                    |                                                                                                    |                                                                                                    | Find 13                                                                                                    | <u>View All</u> Firs                           | st 🗆 1 of 10 🗠 Las                                             |
| Review Job Information                                                                                                    | HR Status:                                                                                                    | Active E                                                                                                    | Empl Status: A                                                                                                    | ctive                                                                                                    | 20                                                                                                    |                                                |                                                                |
| - Add Employment                                                                                                    | 'Effective Date:                                                                                                    | 01/24/2007                                                                                                    | Sequence:                                                                                                    |                                                                                                    | 85                                                                                                    |                                                |                                                                |
| Instance<br>Instance                                                                                                    | Action / Reason:                                                                                                    | Position Change                                                                                                    | ✓                                                                                                    | .OC 🔍 Location                                                                                                    | Change                                                                                                    |                                                | 0                                                              |
| - Update Contract Pay NA                                                                                                    |                                                                                                    | ·                                                                                                    |                                                                                                    |                                                                                                    |                                                                                                    |                                                | Current                                                        |
| <ul> <li>Job Data Transfer/Rehire<br/>only</li> </ul>                                                                                                    | Position Number:                                                                                                    | 00100121                                                                                                    | Admin Assistar                                                                                                    | nt III                                                                                                    | Position Entr                                                                                                    | y Date:                                        | 11/28/2005                                                     |
| - Company Property                                                                                                    | Regulatory Region:                                                                                                    | USA                                                                                                    | United States                                                                                                    |                                                                                                    | Position Data                                                                                                    | 2                                              |                                                                |
| Plan Salaries CU<br>Workforce Reports                                                                                                    | Company:                                                                                                    | CU                                                                                                    | University of Co                                                                                                    | olorado                                                                                                    |                                                                                                    |                                                |                                                                |
| Compensation                                                                                                    | Business Unit:                                                                                                    | UCOLO                                                                                                    | University of Co                                                                                                    | olorado                                                                                                    |                                                                                                    |                                                |                                                                |
| Time Collection                                                                                                    | Department:                                                                                                    | 10261                                                                                                    | School of Educ                                                                                                    | ation                                                                                                    | Department                                                                                                    | Entry Date:                                    | 11/28/2005                                                     |
| Organizational Development                                                                                                    | Location:                                                                                                    | 1ECIN                                                                                                    | Economics Ins                                                                                                    | titute                                                                                                    |                                                                                                    |                                                |                                                                |
| Enterprise Learning<br>Reporting Tools                                                                                                    | Establishment ID:                                                                                                    | CU                                                                                                    | University of Co                                                                                                    | olorado                                                                                                    |                                                                                                    |                                                |                                                                |
| My Dictionary                                                                                                    |                                                                                                    |                                                                                                    |                                                                                                    |                                                                                                    |                                                                                                    |                                                |                                                                |
|                                                                                                    |                                                                                                    |                                                                                                    |                                                                                                    |                                                                                                    | Da                                                                                                    | ate created:                                   | 01/24/2007                                                     |
|                                                                                                    | Save Return to Se                                                                                                    | arch 🖃 Notify 📻                                                                                                    | Previous tab                                                                                                    | Next tab 🗘 Refi                                                                                                    | resh                                                                                                    | ///Update/                                     | Display 🗾 Includ                                               |
|                                                                                                    | Work Location Llob Inform:                                                                                                    | ation   Payroll   Compe                                                                                                    | nsation   Employm                                                                                                    | ent Information                                                                                                    |                                                                                                    |                                                |                                                                |
| Work Location ( Job Informs                                                                                                    | tion Payroll Cala                                                                                                    | w Plan ) Companea                                                                                                    | tion Banafit Pro                                                                                                    | gram Participation                                                                                                    |                                                                                                    | New Wind                                       | low   <u>Customize Pa</u>                                      |
| Station Job Informa                                                                                                    | non   <u>P</u> ayroli   <u>S</u> alai                                                                                                    | Compensa                                                                                                    | enetit Pro                                                                                                    | gram Participation                                                                                                    |                                                                                                    |                                                |                                                                |
| ( Save) ( Return to Search ) (+)                                                                                                    | ENext In List                                                                                                    | * Refresh                                                                                                    | 2 Update/Displa                                                                                                    | (29 Include Histor                                                                                                    | 2                                                                                                    |                                                |                                                                |
| Dorne Hill 1/                                                                                                    | EN ID                                                                                                    |                                                                                                    |                                                                                                    |                                                                                                    |                                                                                                    |                                                |                                                                |
| Ferry, JIII K                                                                                                    | EMP                                                                                                    |                                                                                                    | ID: 177180                                                                                                    | Empl Re                                                                                                    | cd #: 0                                                                                                    |                                                |                                                                |
| Work Location                                                                                                    | EMP                                                                                                    |                                                                                                    | ID: 177180                                                                                                    | Empl Ro<br><u>id   View All</u> Firs                                                                                                    | cdi#: 0<br>st Iof9 ▶ <u>Last</u>                                                                                                    |                                                |                                                                |
| Work Location HR Status: Ac                                                                                                    | tive Empl Status:                                                                                                    | Active                                                                                                    | ID: 177180                                                                                                    | Empl Ro                                                                                                    | cdl #: 0<br>st 1 of 9 D Last<br>+ -                                                                                                    |                                                |                                                                |
| Work Location HR Status: Ac 'Effective Date: 01/                                                                                                    | tive Empl Status:<br>22/2007 🖻 Sequence:                                                                                                    | Active                                                                                                    | ID: 177180<br>Fin                                                                                                    | Empl Ro<br>Id   <u>View All</u> Firs                                                                                                    | cdi#: 0<br>st                                                                                                    |                                                |                                                                |
| Work Location HR Status: Action 'Effective Date: 011/ Action / Reason: Da                                                                                                    | tive Empl Status:<br>22/2007 🛐 Sequence:<br>ta Change 🗸                                                                                                    | Active 1 1 Job No 1 Local T                                                                                                    | ID: 177180<br>Fin<br>otes<br>Fax Update                                                                                                    | Empl Ro<br>Id   <u>View All</u> Fire                                                                                                    | st I of 9 Last                                                                                                    |                                                |                                                                |
| Work Location HR Status: Ac 'Effective Date: 01/ Action / Reason: Da                                                                                                    | tive Empl Status:<br>22/2007 🖲 Sequence:<br>ta Change                                                                                                    | Active 1 Job No LTU C Local T                                                                                                    | ID: 177180<br>Eir<br>otes<br>Fax Update                                                                                                    | Empl Re                                                                                                    | st 🖷 1 of 9 🕨 Last                                                                                                    |                                                |                                                                |
| Work Location HR Status: Ac 'Effective Date: 01/ Action / Reason: Da Position Number: 00?                                                                                                    | tive Empl Status:<br>22/2007 B Sequence:<br>Ita Change V                                                                                                    | Active<br>1 Job No<br>TUQ Local T<br>ssistant III                                                                                                    | ID: 177180<br>Fin<br>otes<br>Fax Update<br>Position Er                                                                                                    | Empt Re<br>Id   <u>View All</u> Firs<br>Intry Date:                                                                                                    | cd #: 0 st  1 of 9 Last + - Current 11/28/2005                                                                                                    |                                                |                                                                |
| Work Location<br>HR Status: Ac<br>'Effective Date: 01/<br>Action / Reason: Da<br>Position Number: 00'<br>Regulatory Region: US                                                                                                    | tive Empl Status:<br>22/2007 B Sequence:<br>Ita Change V<br>100121 Admin At<br>iA United Si                                                                                                    | Active<br>1 Job No<br>LTU Q Local T<br>ssistant III<br>tales                                                                                                    | ID: 177180<br>Fin<br>otes<br>Fax Update<br>Position El<br>Position D                                                                                                    | Empt Ro<br>Id   <u>View All</u> Firs<br>ntry Date:<br>ata                                                                                                    | cd #: 0<br>st € 1 of 9 ▶ Last<br>+<br>Current<br>11/28/2005                                                                                                    |                                                |                                                                |
| Work Location HR Status: Ac 'Effective Date: 011 Action / Reason: Dat Position Number: 007 Regulatory Region: Us Company: Cc                                                                                                    | tive Empl Status:<br>22/2007 B Sequence:<br>Ita Change V<br>100121 Admin At<br>IA United Si<br>J Universit                                                                                                    | Active<br>1 Job No<br>LTU Q Local T<br>ssistant III<br>tales<br>y of Colorado                                                                                                    | ID: 177180<br>Ein<br>otes<br>Fax Update<br>Position Ein<br>Position D                                                                                                    | Empl Ro<br>I View All Firs<br>ntry Date:<br>ata                                                                                                    | cd #: 0<br>st € 1 of 9 ▶ Last<br>+<br>Current<br>11/28/2005                                                                                                    |                                                |                                                                |
| Work Location<br>HR Status: Ac<br>'Effective Date: 011<br>Action / Reason: Dat<br>Position Number: 007<br>Regulatory Region: Us<br>Company: CL<br>Business Unit: UC                                                                                                    | tive Empl Status:<br>22/2007 B Sequence:<br>ita Change V<br>100121 Admin At<br>XA United St<br>J Universit<br>20LO Universit                                                                                                    | Active<br>1 Job No<br>LTU Q Local T<br>ssistant III<br>tales<br>y of Colorado<br>y of Colorado                                                                                                    | ID: 177180<br>Fin<br>Dates<br>Tax Update<br>Position D                                                                                                    | Empl Ro<br>d   View All Firs                                                                                                    | cd #: 0<br>st € 1 of 9 ▶ Last<br>+<br>Current<br>11/28/2005                                                                                                    |                                                |                                                                |
| Work Location HR Status: Ac 'Effective Date: 011' Action / Reason: Da Position Number: 00' Regulatory Region: Us Company: Cc Business Unit: Uc Department: 10                                                                                                    | tive Empl Status:<br>22/2007 B Sequence:<br>ita Change V<br>100121 Admin At<br>3A United S<br>J Universit<br>20LO Universit<br>261 School o                                                                                                    | Active<br>1 Job No<br>TU C Local T<br>ssistant III<br>tates<br>y of Colorado<br>y of Colorado<br>f Education                                                                                                    | ID: 177180<br>Fin<br>otes<br>Tax Update<br>Position D<br>Departme                                                                                                    | Empl Ro<br>d   View All Firs<br>ntry Date:<br>ata<br>ent Entry Date:                                                                                                    | od #: 0<br>st € 1 of 9 ▶ Last<br>+<br>Current<br>11/28/2005<br>11/28/2005                                                                                             |                                                |                                                                |
| Vork Location HR Status: Ac 'Effective Date: 011' Action / Reason: Da Position Number: 00' Regulatory Region: Us Company: CtC Business Unit: UC Department: 10 Location: 10                                                                                                    | tive Empl Status:<br>22/2007 B Sequence:<br>tta Change V<br>100121 Admin At<br>3A United St<br>J Universit<br>20LO Universit<br>261 School o<br>ONT Continuit                                                                                                    | Active<br>Active<br>Job No<br>LTU C Local T<br>ssistant III<br>tates<br>y of Colorado<br>y of Colorado<br>1 Education<br>ng Educ Ctr-Temp BI 9                                                                                                    | ID: 177180<br>Fin<br>otes<br>Tax Update<br>Position El<br>Position D<br>Department<br>4                                                                                                    | Empl Ro<br>d   View All Firs<br>ntry Date:<br>ata<br>ent Entry Date:                                                                                                    | 0 d #: 0<br>st € 1 of 9 ▶ Last<br>+<br>Current<br>11/28/2005<br>11/28/2005                                                                                            |                                                |                                                                |
| Vork Location HR Status: Ac 'Effective Date: 011' Action / Reason: Da Position Number: 00' Regulatory Region: Us Company: CU Department: 10 Location: 10 Establishment ID: CU                                                                                                    | tive Empl Status:<br>22/2007 iii Sequence:<br>tta Change Admin At<br>100121 Admin At<br>3A United St<br>J Universit<br>20LO Universit<br>20LO Universit<br>201 School<br>ONT Continuit                                                                                                    | Active<br>Active<br>Job No<br>LTU Local T<br>ssistant III<br>tates<br>y of Colorado<br>y of Colorado<br>f Education<br>ng Educ Ctr-Temp BI 9<br>y of Colorado                                                                                                    | ID: 177180<br>Fin<br>otes<br>Tax Update<br>Position El<br>Position D<br>Department<br>4                                                                                                    | Empl Ro<br>d   View All Firs<br>ntry Date:<br>ata<br>ent Entry Date:                                                                                                    | od #: 0<br>st € 1 of 9 ▶ Last<br>+<br>Current<br>11/28/2005<br>11/28/2005                                                                                             |                                                |                                                                |
| Work Location         HR Status:       Ac         'Effective Date:       017         Action / Reason:       Date:         Position Number:       007         Regulatory Region:       Us         Company:       CC         Business Unit:       UC         Department:       10         Location:       10         Establishment ID:       CU                                                                                                    | tive Empl Status:<br>22/2007 B Sequence:<br>Ita Change Admin At<br>100121 Admin At<br>3A United St<br>J Universit<br>20LO Universit<br>20LO Universit<br>20LO Universit<br>20LO Universit                                                                                                    | Active<br>Active<br>Job No<br>LTU C Local T<br>ssistant III<br>tates<br>y of Colorado<br>y of Colorado<br>1 Education<br>ng Educ Ctr-Temp BI 9<br>y of Colorado                                                                                                    | ID: 177180<br>Fir<br>otes<br>fax Update<br>Position D<br>Departme<br>4                                                                                                    | Empl Ro<br>d   View All Firs<br>ntry Date:<br>ata<br>ent Entry Date:<br>Date Created:                                                                                                    | od #: 0 st € 1 of 9 ▶ Last t ● ● Current 11/28/2005 11/28/2005 01/22/2007                                                                                             |                                                |                                                                |
| Work Location         HR Status:       Ac         'Effective Date:       017         Action / Reason:       Date         Position Number:       007         Regulatory Region:       Us         Company:       CL         Business Unit:       UC         Department:       10         Location:       10         Establishment ID:       CL                                                                                                    | tive Empl Status:<br>22/2007 B Sequence:<br>ta Change<br>100121 Admin At<br>3A United St<br>J Universit<br>20LO Universit<br>20LO Universit<br>20LO Universit<br>20LO Universit                                                                                                    | Active<br>Active<br>Job No<br>LTU C Local T<br>ssistant III<br>tates<br>y of Colorado<br>y of Colorado<br>1 Education<br>ng Educ Ctr-Temp BI 9<br>y of Colorado                                                                                                    | ID: 177180<br>Fir<br>otes<br>fax Update<br>Position D<br>Departme<br>4                                                                                                    | Empl Ro<br>d   View All First<br>ntry Date:<br>ata<br>ent Entry Date:<br>Date Created:<br>Date Created:                                                                                                    | od #: 0 st € 1 of 9 ▶ Last t ■ Current 11/28/2005 11/28/2005 01/22/2007                                                                                               |                                                |                                                                |
| Work Location         HR Status:       Ac         'Effective Date:       017         Action / Reason:       Date:         Position Number:       007         Regulatory Region:       Us         Company:       CL         Business Unit:       UC         Department:       10         Location:       10         Establishment ID:       CL         Save       Q. Return to Search                                                                                                    | tive Empl Status:<br>22/2007 B Sequence:<br>Ita Change Admin At<br>100121 Admin At<br>3A United St<br>J Universit<br>20LO Universit<br>20LO Universit<br>20LO Universit<br>20LO Universit<br>20LO Universit<br>20LO Universit<br>20LO Universit<br>20LO Universit                                                                                                    | Active                                                                                                    | ID: 177180<br>Fin<br>totes<br>fax Update<br>Position D<br>Popartme<br>4                                                                                                    | Empl Ro<br>d   View All Firs<br>ntry Date:<br>ata<br>ent Entry Date:<br>Date Created:<br>Display I including                                                                                                    | od #: 0 st € 1 of 9 ▶ Last                                                                                                    | rrect History                                  |                                                                |
| Work Location HR Status: Ac 'Effective Date: 011' Action / Reason: Da Position Number: 00' Regulatory Region: Us Company: Ct Business Unit: UC Department: 10 Location: 10 Establishment ID: Ct Save A Return to Search Mork Location L Job Information University/of                                                                                                    | tive Empl Status:<br>22/2007 Sequence:<br>ta Change Admin As<br>100121 Admin As<br>3A United Si<br>J Universit<br>20LO Universit<br>20LO UNIVER<br>20LO UNIVER<br>20LO UNIVER<br>2           | Active<br>Active<br>JUU CLOCAL T<br>ssistant III<br>tates<br>y of Colorado<br>y of Colorado<br>f Education<br>ng Educ Ctr-Temp BI 9<br>y of Colorado                                                                                                    | ID: 177180<br>Fin<br>otes<br>fax Update<br>Position D<br>Position D<br>Department<br>4<br>A<br>A<br>A<br>A<br>A<br>A<br>A<br>A<br>A<br>A<br>A<br>A<br>A                                                                                                    | Empl Re<br>d   View All First<br>Intry Date:<br>ata<br>ent Entry Date:<br>Date Created:<br>Display @ Inclu                                                                                                    | od #: 0 st € 1 of 9 € Lest                                                                                                    | rect History                                   |                                                                |
| Work Location HR Status: Ac 'Effective Date: 011/ Action / Reason: Da Position Number: 000' Regulatory Region: Us Company: CC Business Unit: Uc Department: 10 Location: 10C Establishment ID: CC Work Insetting Link Information I Work Insetting Link Information I Vicesity of Colorado                                                                                                    | tive Empl Status:<br>22/2007 Sequence:<br>tta Change Admin As<br>100121 Admin As<br>3A United Si<br>J Universit<br>261 School o<br>CONT Continui<br>J Universit<br>Pavroli I Salary Plan I Comme                                                                                                    | Active                                                                                                    | ID: 177180<br>Fin<br>Dotes<br>Fax Update<br>Position El<br>Position D<br>Department<br>4<br>Etresh<br>Etresh<br>Etresh                                                                                                    | Empl Ro<br>d   View All First<br>Intry Date:<br>ata<br>ent Entry Date:<br>Date Created:<br>Display @ Inclu<br>Employment Inform                                                                                                    | ed #: 0 st € 1 of 9 € Last t € 1 of 9 € Last current 11/28/2005 11/28/2005 01/22/2007 ude History HR69TEST T. PPL H                                                   | rrect History                                  | Add to Favorites                                               |
| Work Location HR Status: Ac 'Effective Date: 017 Action / Reason: Da Position Number: 007 Regulatory Region: Us Company: CC Business Unit: Uc Department: 10 Location: 10 Establishment ID: CC Work I reation Link Information I University.of Colorado                                                                                                    | tive Empl Status:<br>22/2007  Sequence:<br>tta Change Admin As<br>100121 Admin As<br>3A United Si<br>J Universit<br>261 School o<br>CONT Continuit<br>J Universit<br>Pavroli J Salary Plan I Compe                                                                                                    | Active                                                                                                    | ID: 177180<br>Fin<br>otes<br>Fax Update<br>Position D<br>Position D<br>Department<br>4<br>A<br>A<br>A<br>A<br>A<br>A<br>A<br>A<br>A<br>A<br>A<br>A<br>A                                                                                                    | Empl Ro<br>d View All First<br>Intry Date:<br>ata<br>ent Entry Date:<br>Date Created:<br>Display 2 Inclu<br>Employment Inform                                                                                                    | ed #: 0  st € 1 of 9 € Last  t ● ●  Current  11/28/2005  11/28/2005  01/22/2007  stde History  HR09TEST T. PPL H                                                      | rrect History                                  | Add to Favorites                                               |
| Work Location HR Status: Ac 'Effective Date: 011' Action / Reason: Da Position Number: 000' Regulatory Region: Us Company: CU Business Unit: Uc Business Unit: Uc Business Unit: 10 Location: 10 Establishment ID: CU Work Location Colorado Work Location Job Informatio                                                                                                    | tive Empl Status:<br>22/2007 B Sequence:<br>tta Change Admin A:<br>100121 Admin A:<br>3A United S:<br>J Universit<br>20LO Universit<br>20LO Universit<br>20LO Universit<br>20LO Universit<br>20LO Universit<br>Payroll Compe                                                                                                    | Active                                                                                                    | ID: 177180<br>Fin<br>otes<br>fax Update<br>Position D<br>Position D<br>Departme<br>4<br>etresh @Update<br>am Padicination LF                                                                                                    | Empl Ro<br>d   View All First<br>Intry Date:<br>ata<br>ent Entry Date:<br>Display  Intro<br>Free Inverse Information                                                                                                    | ed #: 0  st € 1 of 9 € Lest  Current  11/28/2005  11/28/2005  01/22/2007  sde History  ER69TEST T. PPL H                                                              | rrect History<br>Iome   Worklist<br>New Windo  | <ul> <li>Add to Fevorites</li> <li>W Customize Pao</li> </ul>  |
| Work Location HR Status: Ac 'Effective Date: 017 Action / Reason: Da Position Number: 007 Regulatory Region: Us Company: CL Business Unit: Uc Company: 10 Location: 10 Location: 10 Establishment ID: CL Work Location / Job Information I Work Location / Job Information Perry, Jill K                                                                                                    | EMP<br>tive Empl Status:<br>22/2007 B Sequence:<br>tta Change Admin A:<br>100121 Admin A:<br>3A United Si<br>J Universit<br>261 School o<br>CONT Continuit<br>J Universit<br>Payroll Compe<br>EMP                                                                                                    | Active                                                                                                    | ID: 177180<br>Fin<br>otes<br>fax Update<br>Position D<br>Position D<br>Department<br>4<br>A<br>A<br>A<br>A<br>A<br>A<br>A<br>A<br>A<br>A<br>A<br>A<br>A                                                                                                    | Empl Ro<br>d View All First<br>Intry Date:<br>ata<br>ent Entry Date:<br>Date Created:<br>Display 2 inclu<br>Empl Roment Inform                                                                                                    | cd #: 0  st € 1 of 9 € Last  Current  11/28/2005  11/28/2005  01/22/2007  stde History  HR09TEST T. PPL H  cod #: 0                                                   | rrect History<br>tome Workist<br>New Windo     | <ul> <li>Add to Favorites</li> <li>W Customize Pace</li> </ul> |
| Work Location HR Status: Ac 'Effective Date: 017 Action / Reason: Da Position Number: 007 Regulatory Region: Us Company: CL Business Unit: Uc Company: 10 Department: 10 Location: 10 Establishment ID: CL Work Location / Job Information I Work Location / Job Information Perry, Jill K Payrol Information                                                                                                    | EMP<br>tive Empl Status:<br>22/2007 Sequence:<br>tta Change Admin As<br>100121 Admin As<br>3A United Si<br>J Universit<br>261 School o<br>CONT Continui<br>J Universit<br>Pavoli J Salary Plan L Compe<br>EMP                                                                                                    | Active                                                                                                    | ID: 177180 Eir otes Fax Update Position Ei Position D Position D Position If Position If Comparison D Participation If D: 177180 Eired I                                                                                                    | Empl Re<br>d View All First<br>ntry Date:<br>ata<br>ent Entry Date:<br>Date Created:<br>Displey 2 inclu<br>Empl Re<br>Empl R                                                                                                    | cd #: 0  st € 1 of 9 € Last  Current  11/28/2005  11/28/2005  01/22/2007  ide History  HR09TEST T PPL H  cod #: 0                                                     | rect History<br>tome Workist<br>New Windo      | <ul> <li>Add to Favorites</li> <li>W Customize Pace</li> </ul> |
| Vork Location HR Status: Ac 'Effective Date: D17 Action / Reason: Da Position Number: D07 Regulatory Region: Us Company: CL Business Unit: Uc Department: 100 Department: 100 Establishment ID: CL Work Location / Lob Information L University of Colorado Vork Location / Job Information Perry, Jill K Payroll Information                                                                                                    | EMP<br>tive Empl Status:<br>22/2007 Sequence:<br>tta Change Admin As<br>100121 Admin As<br>3A United Si<br>J United Si<br>J Universit<br>261 School o<br>Continuit<br>J Universit<br>261 School o<br>Continuit<br>J Universit<br>Payroll Compe<br>EMP                                                                                                    | Active                                                                                                    | ID: 177180  Tax Update  Position E  Position D  Position D  Departme  4  ID: 177180  End I  Find I  Fi | Empl Ro<br>d   View All First<br>Intry Date:<br>ala<br>ent Entry Date:<br>Date Created:<br>Display @ Inclu<br>Empl Ro<br>Provide The Provide Provide P                                                                                                    | cd #: 0  st € 1 of 9 € Last  Current  11/28/2005  01/22/2007  ide History  HR09TEST T. PPL H  cod #: 0  1 of 11 € Last                                                | rect History                                   | Add to Favorites                                               |
| Work Location         HR Status:       Ac         'Effective Date:       011/         Action / Reason:       Da         Position Number:       00'         Regulatory Region:       UC         Company:       CC         Business Unit:       UC         Department:       10         Location:       10         Establishment ID:       CU         Save:       QReturn to Search         Work Location       Job Information         Perry, Jill K       Payroll Information         Perry, Jill K       Payroll Information         Effective Date:       01/24/200         Action / Reason:       Data Chg                                                                                                    | tive Empl Status:<br>22/2007 Sequence:<br>ta Change Admin A:<br>Admin A:<br>Admin Admin Ad               | Active<br>Active<br>Active<br>Job N(<br>Local T<br>ssistant III<br>tates<br>y of Colorado<br>y of Colorado<br>r Education<br>ng Educ Ctr-Temp BI 9<br>y of Colorado<br>Ctrocation<br>mg Educ Ctr-Temp BI 9<br>y of Colorado<br>Charles Ctr-Temp BI 9<br>y of Colorado<br>Education<br>ng Educ Ctr-Temp BI 9<br>y of Colorado<br>Education<br>Ctrocation<br>Ctrocation<br>Ctr                                                                       | ID: 177180  Fax Update  Fax Update  Position E  Position D  Departme  4  erresh  Erresh  Erres | Empl Re<br>d   View All First<br>intry Date:<br>ata<br>ent Entry Date:<br>Diste Created:<br>Diste Created: | cd #: 0  st = 1 of 9 • Last                                                                                                    | rect History                                   | <ul> <li>Add to Favorites</li> <li>w Customize Pac</li> </ul>  |
| Work Location         HR Status:       Ac         'Effective Date:       D11/         Action / Reason:       Date:         Position Number:       D07         Regulatory Region:       US         Company:       CQ         Business Unit:       UC         Department:       10         Location:       1C         Establishment ID:       CQ         Work Location       Lob Information         Work Location       Job Information         Perry, Jill K       Payroll Information         Effective Date:       01/24/200         Action / Reason:       Data Chg         Payroll System:       Payroll                                                                                                    | tive Empl Status:<br>22/2007 B Sequence:<br>ta Change Admin A:<br>3A United Si<br>J Universit<br>20LO Universit<br>20LO UNIVE<br>20LO UNIVE<br>20LO UN | Active<br>Active<br>Active<br>Job N(<br>Local T<br>ssistant III<br>tates<br>y of Colorado<br>r Education<br>ng Educ Ctr-Temp BI 9<br>y of Colorado<br>Ctrocado<br>Ctrocado | ID: 177180  Fax Update  Fax Update  Position E  Position D  Position D  Departme  4  erresh  Erresh  AD  Departme  1D: 177180  Erred  Appr Reject                                                                                                    | Empl Ro  d   View All First  ntry Date: ata  ent Entry Date:  Date Created:  Displey 2 Inclu  Finalowment Inform  View All First 2  Proposed 0                                                                                                    | cd #: 0  st = 1 of 9 • Last  Current  11/28/2005  11/28/2005  01/22/2007  stel History  HR69TEST 1 PPL F  tcd #: 0  1 of 11 • Last  11/24/2007  Current               | rect History<br>iome Worklist<br>New Windo     | Add to Favorites<br>w Customize Pac                            |
| Work Location         HR Status:       Ac         'Effective Date:       D11/         Action / Reason:       Date:         Position Number:       D07         Regulatory Region:       US         Company:       CQ         Business Unit:       UC         Department:       10         Location:       1C         Establishment ID:       CQ         Work Location       Location I ob Information I         Work Location       Job Information         Perry, Jill K       Payroll Information         Effective Date:       01/24/200         Action / Reason:       Data Chg         Payroll System:       Payroll         Payroll System:       Payroll                                                                                                    | tive Empl Status:<br>22/2007 B Sequence:<br>ta Change Admin A:<br>3A United Si<br>J Universit<br>20LO Universit<br>20LO Un                               | Active<br>Active<br>Active<br>Job N(<br>Local T<br>ssistant III<br>tates<br>y of Colorado<br>r Education<br>ng Educ Ctr-Temp BI 9<br>y of Colorado<br>Colorado<br>Ctr-Temp BI 9<br>y of Colorado<br>Charles<br>Ctr-Temp BI 9<br>y of Colorado<br>Ctr-Temp BI 9<br>y of Colorado<br>Ctr-Temp BI 9<br>Ctr-Temp BI 9<br>Ctr-Temp                                                                                                    | ID: 177180  Fax Update  Fax Update  Position E  Position D  Position D  Departme  4  erresh  Erresh  AD  Erresh  AD  Erresh  A | Empl Re d   View All First  ntry Date: ata ent Entry Date: Date Created: Date Created: Display 2 Inclu Empl Re View All First Proposed 0                                                                                                    | cd #: 0  st = 1 of 9 • Last  Current  11/28/2005  11/28/2005  01/22/2007  stde History  HR89TEST 1 PPL F  ktcd #: 0  1 of 11 • Last  11/24/2007  Current              | rect History<br>tome Worklist<br>New Windo     | Add to Favorites<br>w Customize Pac                            |
| Work Location HR Status: Ac 'Effective Date: 017 Action / Reason: Da Position Number: 00 Regulatory Region: Us Company: Cc Business Unit: Uc Department: 10 Location: 10 Establishment ID: Cc Save A Return to Search Mork Location / Job Informati Perry, Jill K Payroll Information Effective Date: 01/24/200 Action / Reason: Data Chg Payroll System: Payrol Payroll for North America Pay Group: MON                                                                                                    | tive Empl Status:<br>22/2007 B Sequence:<br>tta Change Admin A:<br>3A United Si<br>3 Universit<br>20LO Universit<br>20LO UNIVER<br>20LO UNIVER<br>20LO UN         | Active<br>Active<br>Active<br>Job N/<br>Local T<br>ssistant III<br>tates<br>y of Colorado<br>y of Colorado<br>r Education<br>ng Educ Ctr-Temp BI 9<br>y of Colorado<br>Ctrocorado<br>Ctrocor                                                                 | ID: 177180  Fax Update  Position E  Position D  Position D  Departme  4  erresh  Departme  the main participation If  D: 177180  Find I  Appr Falatus  Appr Falatus                                                                                                    | Empl Ro<br>d   View All First<br>intry Date:<br>ata<br>ent Entry Date:<br>Date Created:<br>Displey 2 Inclu<br>Employment Inform<br>View All First 2<br>Proposed 0                                                                                                    | cd #: 0  st = 1 of 9 • Last                                                                                                    | rect History  <br>tome   Worklist<br>New Windo | Add to Favorites                                               |
| Work Location         HR Status:       Ac         'Effective Date:       017         Action / Reason:       Da         Position Number:       007         Regulatory Region:       Us         Company:       CL         Business Unit:       UC         Department:       10         Location:       10         Establishment ID:       CL         Work Location / Lob Information       Colorado         Work Location / Job Information       Perry, Jill K         Payroll Information       Effective Date:       01/24/200         Action / Reason:       Data Chg         Payroll System:       Payroll         Pay forup:       MON         Employee Type:       S                                                                                                    | tive Empl Status:<br>22/2007 B Sequence:<br>tta Change Admin A:<br>3A United S<br>J Universit<br>20LO Universit<br>20LO UNIVER<br>20LO UNIVER<br>20LO UNIVER            | Active<br>Active<br>Active<br>Job N/<br>Local T<br>ssistant III<br>tates<br>y of Colorado<br>r Education<br>ng Educ Ctr-Temp BI 9<br>y of Colorado<br>Centre Ctr-Temp BI 9<br>y of Colorado<br>Centre Ctr-Temp BI 9<br>y of Colorado<br>Centre Ctr-Temp BI 9<br>y of Colorado<br>Centre Ctr-Temp BI 9<br>y of Colorado<br>Centre Ctr-Temp BI 9<br>y of Colorado<br>Centre Ctr-Temp BI 9<br>y of Colorado<br>Centre Ctr-Temp BI 9<br>y of Colorado<br>Centre Ctr-Temp BI 9<br>y of Colorado<br>Centre Ctr-Temp BI 9<br>y of Colorado<br>Centre Ctr-Temp BI 9<br>y of Colorado<br>Centre Ctr-Temp BI 9<br>y of Colorado<br>Centre Ctr-Temp BI 9<br>y of Colorado<br>Centre Ctr-Temp BI 9<br>y of Colorado<br>Centre Ctr-Temp BI 9<br>Centre Ctr-Temp BI 9<br>Centre                                                                                                    | ID: 177180  Fax Update  Position E Position D Position D Position  | Empl Ro  d   View All Firs  ntry Date: ata  ent Entry Date: Date Created:  Displey @ Inclu  Front Inform  View All First  Proposed 0  NONE h                                                                                                    | cd #: 0  st 1 of 9 Lest Current 11/28/2005 11/28/2005 01/22/2007 containen HR09TEST T PPL H R09TEST T PPL H 11/24/2007 Current N0 Hol Sch                             | rect History  <br>Iome   Worklist<br>New Windo | . <u>Add to Favorites</u><br>w <u>Customize Pac</u>            |
| Work Location         HR Status:       Ac         'Effective Date:       D17         Action / Reason:       Da         Position Number:       D07         Regulatory Region:       Us         Company:       CL         Business Unit:       UC         Department:       10         Location:       10         Establishment ID:       CL         Work Location       Job Information         Work Location       Job Information         Perry, Jill K       Payroll Information         Payroll Information       Data Chg         Payroll System:       Payroll         Payroll For North Memerica       Payroll         Payroll For North Memerica       Payroll         Payroll For North Memerica       No Lo         Payrole Type:       S         Tax Location Code:       No Lo | tive Empl Status:<br>22/2007 B Sequence:<br>tta Change Admin A:<br>SA United S<br>J Universit<br>SOLO Universit<br>SOLO Universit<br>SOLO Universit<br>SCOLO Universit<br>Payroll Salary Plan I Comme<br>EMP<br>7 Sequence:<br>Local Tax Up<br>for North America<br>Monthly Employee<br>Salaried<br>CAL NONE                                                                                                    | Active                                                                                                    | ID: 177180  Fax Update  Fax Update  Position E  Position D  Position D  Positi | Empl Re intry Date: ata ata ata ata ata ata ata ata ata at                                                                                                    | cd #: 0  st = 1 of 9 Lest  Current  11/28/2005  11/28/2005  01/22/2007  stde History  HR89JIEST 1 PPL H  kcd #: 0  1 of 11 ≥ Lest  11/24/2007  Current  No Hol Sch  ✓ | rrect History<br>iome Vicritist<br>New Windo   | : Add to Favorites<br>W Customize Pao                          |

#### 8. Update incumbent's Personal Data if appropriate □ Navigation:

- Workforce Administration, Personal Information, Modify a Person
- 🗆 Click ⊡ to insert a row in Biographical History section
- □ Effective date should be same as position and job data changes
- Update Department and/or Campus Box if needed
- □ Review and **Save**

**Position Location Change complete** 

| Biographic Informati             | ion         |             |            |           |           |           |                  |      |
|----------------------------------|-------------|-------------|------------|-----------|-----------|-----------|------------------|------|
| *Date of Birth:                  | 01/13/1960  | <b>B</b> 47 | Years      | 0 Mo      | nths      | Date of D | )eath:           | 31   |
|                                  |             |             |            |           |           |           |                  |      |
| Biographical History             | y           |             |            |           | Find Vie  | w All     | First 🖪 1 of 3 🕨 | Last |
| *Effective Date                  | for         | 01/22/2007  | Ħ          |           |           |           | +                | -    |
| PERSONAL DAT                     | ra:         | Female      | *          |           |           |           |                  |      |
| Gender:<br>*Highest Educa        | tion Level: | G-Bachelor  | 's Level D | egree     | ~         | 1         |                  |      |
| Ingricot Later                   | don Leven   | English     | *          |           | DA Elad   | L         |                  |      |
| Language Code<br>Military Status | :           |             | ~          |           | FATTay    |           |                  |      |
| Previous Non-E                   | mployee T-  |             |            |           |           |           |                  |      |
| ID:                              |             |             | _          |           |           |           |                  |      |
| Home Departm                     | ent         | 10261       | Sc         | hool of l | Education |           |                  |      |
| Campus Box                       |             | 249 UCB     | Q s        | chool of  | Education |           |                  |      |
|                                  |             |             |            |           |           |           |                  |      |